## **Process of Registration/Payment for INDIACom-2018**

- 1. <u>Submit your Documents for Verification of Category of Registration.</u>
- 2. <u>View Payable Amount</u>
- 3. <u>Make Payment</u>
  - a. Through Credit Card/ Debit Card/ Net Banking
  - b. <u>Through NEFT</u>
  - c. <u>Through DD</u>
- 4. Important Links and Contacts.

# **1. Submit your Documents for Verification of Category of Registration.**

**Step 1:** Click on link which is shown below, available in the member's home page of INDIACom-2018 portal (Kindly <u>log in</u> to INDIACom-2018 web portal to get home page of your member area).

5. Submit your Documents for Verification of Category of Registration.

Please **check your information** listed in the table appeared on the page like following

| S.<br>No. | Parameter Name                                                   | Value (as per<br>our records)                                         | Required Documents Only pdf format                                                                            |  |  |
|-----------|------------------------------------------------------------------|-----------------------------------------------------------------------|----------------------------------------------------------------------------------------------------|--|--|
| 1.        | Member Category                                                  | Faculty                                                               | Please upload your Organizational ID<br>Card / letter from Head of Organization<br>* Browse No file selected. |  |  |
| 2.        | Are you a Member of<br>IEEE / CSI / IET / IETE<br>/ IE(I) / ISTE | No                                                                    | In case you are a member Please<br>upload a proof of Membership<br>Browse No file selected.                   |  |  |
| 3.        | Payment Date<br>Early Bird/Regular/On<br>Spot                    | Early Bird, If you<br>pay on or before<br>29 <sup>rd</sup> Jan, 2018. | NA                                                                                                    |  |  |
| 4.        | Nationality<br>(Applicable Currency)                             | Indian(INR)                                                           | NA                                                                                                    |  |  |
| Submit    |                                                                  |                                                                       |                                                                                                    |  |  |

Please **edit your profile**, in case any of the information listed on the page is incorrect. To edit the profile a link is given which is displayed as following

Please <u>edit your profile</u>, in case any of the information listed below is incorrect.

**Step 2:** Upload the respective documents by clicking on Browse button (Note that your membership should be valid through 31 March 2018]

**Step 3:** Finally click on Submit button

The document shall be verified from our verification team and after successful verification, author shall be able to view the payable amount.

If **document does not satisfy** your category, the same shall be rejected and reason of rejection shall be sent to your registered email-id.

For any discrepancy and query, please send the mail at <u>payments.indiacom@gmail.com</u>.

## 2. View Payable Amount

**Step 1:** Click on **"View payable amount"** option available in the member area. The link is available at 6<sup>th</sup> option in Member's home page and look like following

View Payable Amount, so that payment can be verified and confirmed.

|        | List of Payables                |                         |                   |                |                                            |            |  |  |
|--------|---------------------------------|-------------------------|-------------------|----------------|--------------------------------------------|------------|--|--|
| S. No. | Paper<br>ID                     | Service                 | Payable<br>Amount | Paid<br>Amount | Balance=<br>Payable-<br>Paid-<br>Discounts | Pay<br>Now |  |  |
| 1      | 162                             | Basic Registration (BR) | 6000/-            | 0/-            | 6000/-                                     | ✓          |  |  |
|        | Total Payable Amount INR 6000/- |                         |                   |                |                                            |            |  |  |

A new page shall be opened with following information.

If **Document verification is not done** you shall see the following Page.

#### **Payments**

Make sure you are using either Google Chrome or Mozilla Firefox to make payments. Also make sure that Javascript is turned on.

Please visit <u>Submit Verification Documents page</u>, and make sure that you have submitted all the verification documents, as applicable to your regsitration category. The information regarding payable amount and the facility to submit payments will be available, after all these documents have been successfully verified by our Registration Team.

### 3. Make Payment

## A) Through Credit Card/ Debit Card/ Net Banking

**Step 1:** lick on **"View payable amount"** option available in the member area. The link is available at 6<sup>th</sup> option in Member's home page and look like following

Please <u>edit your profile</u>, in case any of the information listed below is incorrect.

#### Step 2: Click on "Make Online payment".

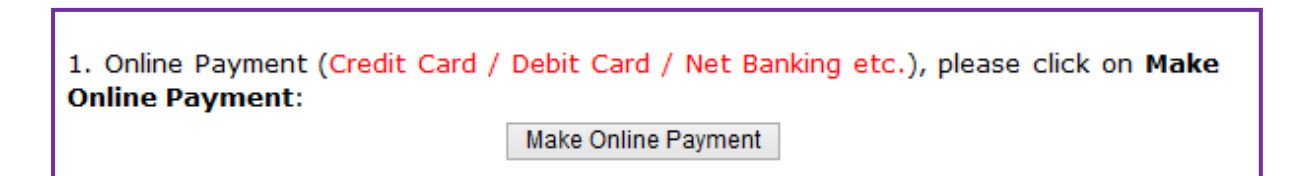

Step 3: Click on "Click to Proceed for Redirection to Payment Gateway"

Click to Proceed for Redirection to Payment Gateway

#### Step 4: You shall be redirected to a new page

| Debit Card         | Pay by Credit Card                                                                               | Diver Cab | Merchant Name<br>Bharati Vidyapee<br>Computer Applic<br>Management | eth Institute of<br>ations & |
|--------------------|--------------------------------------------------------------------------------------------------|-----------|--------------------------------------------------------------------|------------------------------|
| Internet Banking   | Card Number                                                                                      |           | Payment Amount:                                                    | ₹ 6000.00                    |
| Wallet/ Cash Cards | Expiration Date         Month       Year         Card Holder Name         Enter card holder name |           |                                                                    |                              |
|                    | Make Pay                                                                                         | ment      |                                                                    |                              |

Step 5: Fill all required fields and click on "Make Payment"

**Step 6:** After successful payment, you shall receive a mail and SMS reflection your payment status.

## **B)** Through NEFT

## Step 1: Please add beneficiary

| Details for Wire Transfer / Online Transfer / NEFT / RTGS Payment: |                                                                             |  |  |  |  |  |
|--------------------------------------------------------------------|-----------------------------------------------------------------------------|--|--|--|--|--|
| Name of Beneficiary Bank                                           | : State Bank of India (SBI)                                                 |  |  |  |  |  |
| Name of the Branch of the Benefic<br>Bank                          | <sup>:iary</sup> : Jawala Heri (Delhi, INDIA)                               |  |  |  |  |  |
| Address of the Branch of<br>Beneficiary Bank                       | the SBI Jawala Heri, Paschim<br>: Vihar, New Delhi – 110063<br>(INDIA)      |  |  |  |  |  |
| Branch Code                                                        | : 06623                                                                     |  |  |  |  |  |
| Branch's IFSC Code                                                 | : SBIN0006623                                                               |  |  |  |  |  |
| MICR Code of Bank                                                  | : 110002142                                                                 |  |  |  |  |  |
| Swift Code of the Beneficiary Bank                                 | : SBININBB550                                                               |  |  |  |  |  |
| Beneficiary Account Name                                           | BVICAM<br>: (Bharati Vidyapeeth's Inst. of<br>Computer Applications & Mgt.) |  |  |  |  |  |
| Beneficiary Bank Account Number                                    | : 32077798105                                                               |  |  |  |  |  |
| Type of Beneficiary Account                                        | : SAVING                                                                    |  |  |  |  |  |

**Step 2:** Transfer the payable amount. After payment, you shall get an acknowledgement. Please save the acknowledgement and UTR no. generated after the payment. You can find the UTR No in your detailed bank statement.

**Step 3:** Click on "**View Payable Amount**" or "**Upload Payment Details**" available on Member area.

7. Upload Payment Details and generate Payment ID, so that payment can be verified and confirmed.

**Step 4:** You shall find the following option to upload the payment.

| <ol><li>Offline payments can be made through Demand Drafts, NEFT/RTGS, Cash; and then<br/>the proof of the same should be uploaded hereunder, so that we can track your<br/>payment and send you a confirmation.</li></ol> |                                 |  |  |  |  |  |
|----------------------------------------------------------------------------------------------------|---------------------------------|--|--|--|--|--|
| Payment Mode                                                                                                    | Demand Draft V                  |  |  |  |  |  |
| Bank Name                                                                                                    | Select Bank Name 🗸              |  |  |  |  |  |
| Bank Branch*                                                                                                    |                                 |  |  |  |  |  |
| Date of Payment*<br>(DD/MM/YYYY)                                                                                                    | ?                               |  |  |  |  |  |
| DD / Transaction /<br>Receipt No.*                                                                                                    |                                 |  |  |  |  |  |
| Payment Proof*<br>PDF format only                                                                                                    | Browse No file selected.        |  |  |  |  |  |
|                                                                                                    | Upload Proof of Offline Payment |  |  |  |  |  |

#### Step 5: Select NEFT/RTGS Transfer in payment mode

| 2. Offline payments can be made through Demand Drafts, NEFT/RTGS, Cash; and then the <b>proof of the same should be uploaded hereunder</b> , so that we can track your payment and send you a confirmation. |                            |   |  |  |  |  |  |
|----------------------------------------------------------------------------------------------------|----------------------------|---|--|--|--|--|--|
| Payment Mode Demand Draft 🗸                                                                                                    |                            |   |  |  |  |  |  |
| Bank Name                                                                                                    | Demand Draft               | ~ |  |  |  |  |  |
| Bank Branch*                                                                                                    | Cash: NEFT / RTGS Transfer |   |  |  |  |  |  |
| Date of Payment*<br>(DD/MM/YYYY)                                                                                                    | Cash: On BVICAM Counter    |   |  |  |  |  |  |
| DD / Transaction /<br>Receipt No.*                                                                                                    |                            |   |  |  |  |  |  |
| Payment Proof* Browse No file selected.                                                                                                    |                            |   |  |  |  |  |  |
| Upload Proof of Offline Payment                                                                                                    |                            |   |  |  |  |  |  |

Step 6: Please select Bank Name from Bank Name drop down list.

| 2. Offline payments can be made through Demand Drafts, NEFT/RTGS, Cash; and then the <b>proof of the same should be uploaded hereunder</b> , so that we can track your payment and send you a confirmation. |                                    |          |  |  |  |  |
|----------------------------------------------------------------------------------------------------|------------------------------------|----------|--|--|--|--|
| Payment Mode                                                                                                    | Cash: NEFT / RTGS Transfer \vee    |          |  |  |  |  |
| Bank Name                                                                                                    | Select Bank Name                   | <b>v</b> |  |  |  |  |
| Bank Branch*                                                                                                    | Select Bank Name                   | ^        |  |  |  |  |
| Date of Payment*                                                                                                    | Allahabad Bank                     |          |  |  |  |  |
| (DD/MM/YYYY)                                                                                                    | Andhra Bank                        |          |  |  |  |  |
| DD / Transaction /                                                                                                    | Axis Bank                          |          |  |  |  |  |
| Payment Proof*                                                                                                    | Bank of Bahrain and Kuwait         |          |  |  |  |  |
| PDF format only                                                                                                    | Bank of Baroda - Corporate Banking |          |  |  |  |  |
|                                                                                                    | Bank of Baroda - Retail Banking    |          |  |  |  |  |
|                                                                                                    | Bank of India                      |          |  |  |  |  |
|                                                                                                    | Bank of Maharashtra                |          |  |  |  |  |
|                                                                                                    | BankMuscat                         |          |  |  |  |  |
|                                                                                                    | Canara Bank                        |          |  |  |  |  |
|                                                                                                    | Central Bank of India              |          |  |  |  |  |
|                                                                                                    | CITI Bank                          |          |  |  |  |  |
|                                                                                                    | City Union Bank                    |          |  |  |  |  |
|                                                                                                    | Corporation Bank                   |          |  |  |  |  |
|                                                                                                    | 1                                  |          |  |  |  |  |

#### **Step 7:** Fill all required fill.

| <ol> <li>Offline payments can be made through Demand Drafts, NEFT/RTGS, Cash; and then<br/>the proof of the same should be uploaded hereunder, so that we can track your<br/>payment and send you a confirmation.</li> </ol> |                                 |  |  |  |  |  |
|----------------------------------------------------------------------------------------------------|---------------------------------|--|--|--|--|--|
| Payment Mode                                                                                                    | Cash: NEFT / RTGS Transfer 💙    |  |  |  |  |  |
| Bank Name                                                                                                    | Axis Bank 🗸                     |  |  |  |  |  |
| Bank Branch*                                                                                                    | Laxminagar                      |  |  |  |  |  |
| Date of Payment*<br>(DD/MM/YYYY)                                                                                                    | 12/12/2017                      |  |  |  |  |  |
| DD / Transaction /<br>Receipt No.*                                                                                                    | AXIR173400962481                |  |  |  |  |  |
| Payment Proof*<br>PDF format only                                                                                                    | Browse No file selected.        |  |  |  |  |  |
|                                                                                                    | Upload Proof of Offline Payment |  |  |  |  |  |
|                                                                                                    |                                 |  |  |  |  |  |

**Step 8:** Upload the payment proof using "Browse" button.

#### Step 9: Click on "Upload Proof of Offline Payment".

After successful uploading, you shall be redirected to new page where you shall get a "Order No.". The same shall be send to you through E-mail and SMS.

The approval from INDIACom-2018 team shall be conveyed through mail or SMS. The approval may take 2-3 working days.

### **C.** Through DD

**Step 1:** Make a DD in favour of **DIRECTOR**, **BVICAM** payable at **New Delhi** (INDIA).

**Step 2:** Go to **Upload Payment Details** Option, the last option on Member's home page.

| 7. Upload Payment Details | and | generate | Payment I | D, so | that payment can be | verified |
|---------------------------|-----|----------|-----------|-------|---------------------|----------|
| and confirmed.            |     |          |           |       |                     |          |

**Step 3:** You shall find the following option to upload the payment.

| 2. Offline payments can be made through Demand Drafts, NEFT/RTGS, Cash; and then the <b>proof of the same should be uploaded hereunder</b> , so that we can track your payment and send you a confirmation. |                                 |  |  |  |  |  |
|----------------------------------------------------------------------------------------------------|---------------------------------|--|--|--|--|--|
| Payment Mode                                                                                                    | Demand Draft V                  |  |  |  |  |  |
| Bank Name                                                                                                    | Select Bank Name 🗸              |  |  |  |  |  |
| Bank Branch*                                                                                                    |                                 |  |  |  |  |  |
| Date of Payment*<br>(DD/MM/YYYY)                                                                                                    | 2                               |  |  |  |  |  |
| DD / Transaction /<br>Receipt No.*                                                                                                    |                                 |  |  |  |  |  |
| Payment Proof*<br>PDF format only                                                                                                    | Browse No file selected.        |  |  |  |  |  |
|                                                                                                    | Upload Proof of Offline Payment |  |  |  |  |  |

#### Step 4: Select Demand Draft Transfer in payment mode

| 2. Offline payments can be made through Demand Drafts, NEFT/RTGS, Cash; and then the <b>proof of the same should be uploaded hereunder</b> , so that we can track your payment and send you a confirmation. |                                    |   |  |  |  |  |
|----------------------------------------------------------------------------------------------------|------------------------------------|---|--|--|--|--|
| Payment Mode                                                                                                    | Demand Draft                       | ▼ |  |  |  |  |
| Bank Name                                                                                                    | Demand Draft                       | ~ |  |  |  |  |
| Bank Branch*                                                                                                    | Cash: NEFT / RTGS Transfer         |   |  |  |  |  |
| Date of Payment*<br>(DD/MM/YYYY)                                                                                                    | Cash: On BVICAM Counter            |   |  |  |  |  |
| DD / Transaction /<br>Receipt No.*                                                                                                    | DD / Transaction /<br>Receipt No.* |   |  |  |  |  |
| Payment Proof* Browse No file selected.                                                                                                    |                                    |   |  |  |  |  |
| Upload Proof of Offline Payment                                                                                                    |                                    |   |  |  |  |  |

Step 5: Please select Bank Name from Bank Name drop down list.

| 2. Offline payments can be made through Demand Drafts, NEFT/RTGS, Cash; and then the <b>proof of the same should be uploaded hereunder</b> , so that we can track your payment and send you a confirmation. |                                    |   |  |  |  |  |  |
|----------------------------------------------------------------------------------------------------|------------------------------------|---|--|--|--|--|--|
| Payment Mode                                                                                                    | Cash: NEFT / RTGS Transfer \vee    |   |  |  |  |  |  |
| Bank Name                                                                                                    | Select Bank Name                   | ~ |  |  |  |  |  |
| Bank Branch*                                                                                                    | Select Bank Name                   | ^ |  |  |  |  |  |
| Date of Payment*                                                                                                    | Allahabad Bank                     |   |  |  |  |  |  |
| (DD/MM/YYYY)                                                                                                    | Andhra Bank                        |   |  |  |  |  |  |
| DD / Transaction /<br>Receipt No.*                                                                                                    | Axis Bank                          |   |  |  |  |  |  |
| Payment Proof*                                                                                                    | Bank of Bahrain and Kuwait         |   |  |  |  |  |  |
| PDF format only                                                                                                    | Bank of Baroda - Corporate Banking |   |  |  |  |  |  |
|                                                                                                    | Bank of Baroda - Retail Banking    |   |  |  |  |  |  |
|                                                                                                    | Bank of India                      |   |  |  |  |  |  |

Step 6: Fill all required field and upload the scan copy of DD using "Browse" Button.

Step 7: Click on "Upload Proof of Offline Payment".

After successful uploading, you shall be redirected to new page where you shall get an "Order No.". The same shall be send to you through E-mail and SMS.

**Step 8:** Send the **Original DD** along with **Registration Form** (<u>http://bvicam.ac.in/indiacom/downloads/Registration Form for INDIACom%</u> 202018.pdf) by **SPEED POST**, with the caption **"INDIACom-2018"** at the top centre of the envelope to the following address

Prof. M. N. Hoda

General Chair, *INDIACom-2018* Director, Bharati Vidyapeeth's Institute of Computer Applications and Management (BVICAM) A-4, Paschim Vihar, Rohtak Road, New Delhi – 110063 (INDIA) Tel.:+ 91–11–25275055 Fax:+ 91–11–25255056 Mobile: +91–9212022066 E-Mail: conference@bvicam.ac.in; mca.hoda@gmail.com

The approval from INDIACom-2018 team shall be conveyed through mail or SMS.

Once the DD will reach at the institute, our payment verification team shall verify the payment and you will get a mail and SMS regarding the same after verification.

It may take 2-3 working days, from the day of receiving of DD, to approve the payment through DD.

## 4. Important Links and Contacts

- For Registration Fee <u>http://bvicam.ac.in/indiacom/Registration.asp</u>
- Payment Modes
   <u>http://bvicam.ac.in/indiacom/PaymentModes.asp</u>
- Important Dates
   <u>http://bvicam.ac.in/indiacom/important%20dates.asp</u>
  - For Payment Confirmation related queries Mr. Manish Kumar Tel.: +91-11-25275055 Mobile: +91-8882936502 E-Mail: payments.indiacom@gmail.com; indiacom2018@gmail.com; conference@bvicam.ac.in

• For any other Query

http://bvicam.ac.in/indiacom/Conference%20Secretariate.asp